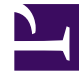

## **GENESYS**<sup>®</sup>

This PDF is generated from authoritative online content, and is provided for convenience only. This PDF cannot be used for legal purposes. For authoritative understanding of what is and is not supported, always use the online content. To copy code samples, always use the online content.

## Workforce Management Web for Agents Help (Classic)

**Bidding Assignment Sort View** 

4/11/2025

## Bidding Assignment Sort View

You reached this window by clicking the **Sort** button in the **Bidding Assignment Pane**.

Use the Sort dialog to display the available schedules in the Bidding assignment Window in a special order, in this way:

- 1. Select a day of the week and then a second characteristic which will apply to schedules with shifts on that day.
- 2. Select one of these radio buttons:

| Control                 | Description                                                                                                    |
|-------------------------|----------------------------------------------------------------------------------------------------|
| Day of the Week         | Select one day only: Sun, Mon, Tue, Wed, Thu, Fri, Sat.                                                                                           |
| Earliest Shift Start    | Sort by shift start time (default). Days Off are listed after all schedule days with shifts.                                                      |
| Earliest Meal Start     | Sort by first meal start time. Schedules which<br>contain shifts without meals are listed after all<br>schedules which contain shifts with meals. |
| Total Weekly Paid hours | Sort by total weekly paid hours.                                                                                                    |

- 3. Select a sorting method: either **Ascending** or **Descending**.
- 4. Click **Submit**, or click **Cancel** to abandon the dialog without making your changes.